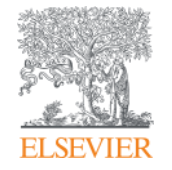

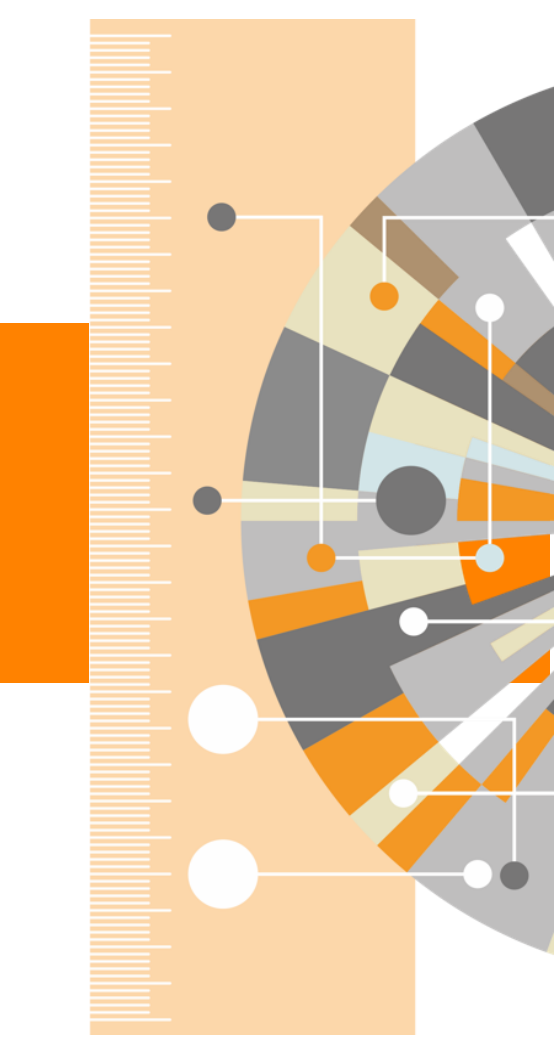

Мастер корректировки профиля автора. Версия 2.0 (Author Feedback Wizard)

Empowering Knowledge

## Улучшенный способ проверки и корректировки вашего профиля в Scopus!

#### В чем ценность для авторов:

В вашем авторском профиле в Scopus (который создается системой автоматически), помимо статей и общей информации также представлены некоторые индикаторы (напр. число ссылок, динамика публикационной активности, *h*-index), которые могут быть использованы для принятия решений о выделении финансирования или подтверждения текущей позиции ученого или других решений, связанных с научной деятельностью ученого. Поэтому важно, чтобы ваш авторский профиль отображал корректную информацию.

Несмотря на передовой алгоритм формирования профилей авторов в Scopus, все же существует вероятность неполного представления информации в профиле. Мастер корректировки авторского профиля позволит вам проверить ваш профиль, с точки зрения его полноты и корректности представленной информации, и, по необходимости, оформить запрос на корректировку.

## Проверка профиля автора в Scopus без подписки на Scopus или от имени автора

- Даже если у пользователя нет доступа к Scopus (у организации нет подписки на Scopus), он или она имеют возможность проверить свой профиль и подать запрос на корректировку.
- Также индивидуальные пользователи могут подать запрос от имени другого человека, автора, на корректировку его профиля (например, библиотекарь может подать запрос от имени ученого на корректировку его профиля)

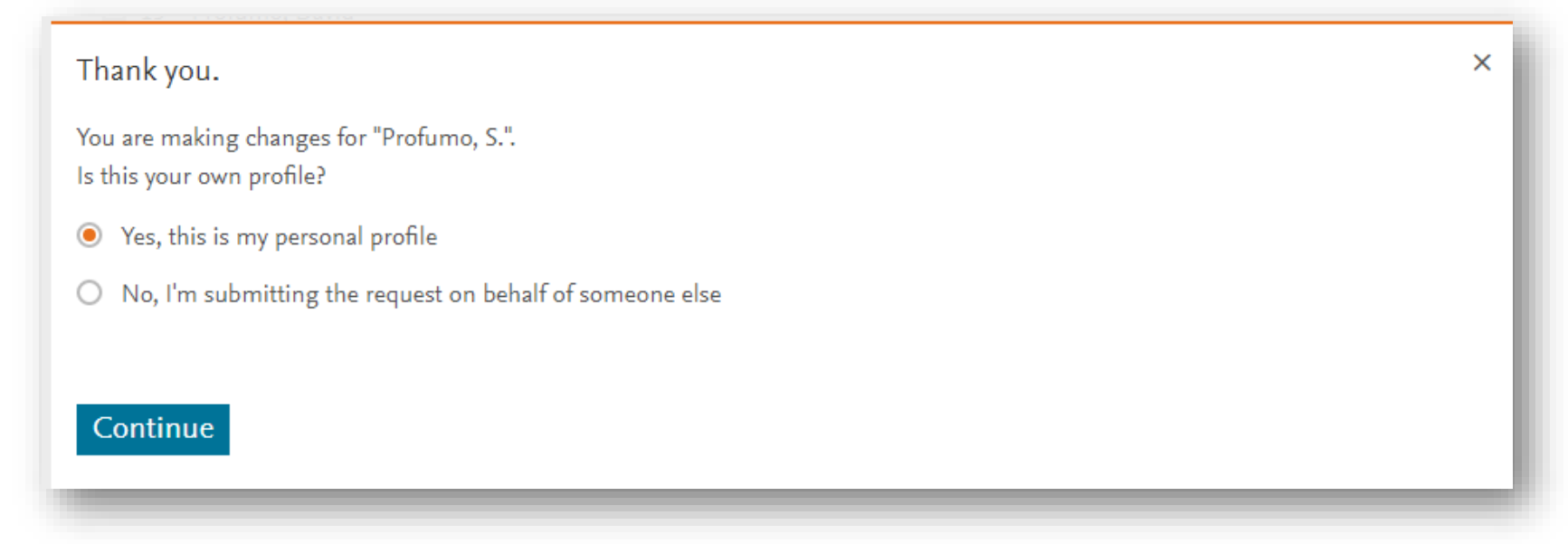

**ELSEVIER** 

## Три варианта доступа к Мастеру корректировки профиля автора

#### 1. Со страницы Author Feedback Wizard homepage

(<u>https://www.scopus.com/feedback/author/home/new.uri</u>), которая доступна как подписчикам Scopus, так и пользователям без подписки:

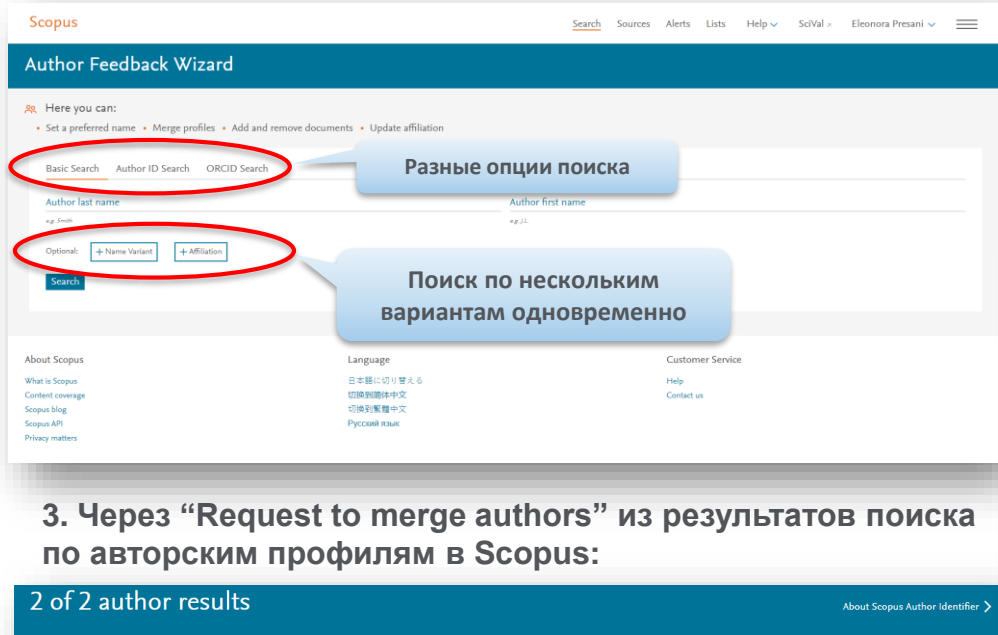

|                                                                       | courto                                        |                         |                                                            |                                           |                                                                                              |                                | About Scop   |                   |
|-----------------------------------------------------------------------|-----------------------------------------------|-------------------------|------------------------------------------------------------|-------------------------------------------|----------------------------------------------------------------------------------------------|--------------------------------|--------------|-------------------|
| Author last name "presani"                                            |                                               |                         |                                                            |                                           |                                                                                              |                                |              |                   |
| 🖉 Edit                                                                |                                               |                         |                                                            |                                           |                                                                                              |                                |              |                   |
| The Scopus Author Identifier assi<br>confidently matched with an auth | gns a unique numb<br>nor identifier, it is gr | er to grou<br>ouped se; | ps of documents written b<br>parately. In this case, you m | y the same author v<br>ay see more than o | ia an algorithm that matches authorship bas<br>ne entry for the same author.                 | ed on a certain criteria. If a | document car | not be X          |
| Show exact matches only                                               |                                               |                         |                                                            |                                           |                                                                                              | Sort on: Do                    | cument count | (high-low)        |
| Refine results                                                        |                                               |                         |                                                            |                                           |                                                                                              |                                |              |                   |
| Limit to Exclude                                                      |                                               | Pa                      | ige ↓ Show document                                        | ts View citation o                        | overview Request to merge authors                                                            |                                |              |                   |
|                                                                       |                                               |                         | Author                                                     | Documents                                 | Subject area                                                                                 | Affiliation                    | City         | Country/Territory |
| Acta Dermato<br>Venereologica                                         | (1) >                                         | 1                       | Presani, Gianni<br>Presani, G.                             | 51                                        | Medicine ; Biochemistry, Genetics and<br>Molecular Biology ; Immunology and<br>Microbiology; | IRCCS Burlo Garofolo           | Trieste      | Italy             |
| Acta Dermato<br>Venereologica                                         | (1) >                                         |                         | View last title $\checkmark$                               |                                           |                                                                                              |                                |              |                   |
| Supplement                                                            |                                               | 📢 🔳 2                   | Presani, Eleonora                                          | 28                                        | Physics and Astronomy ; Earth and                                                            | FOM-Institute of               | Amsterdam    | Netherlands       |
| Acta Paediatrica Latina                                               | (1) >                                         |                         | Presani, E.                                                |                                           | Planetary Sciences ; Agricultural and<br>Biological Sciences;                                | Subatomic Physics -<br>NIKHEF  |              |                   |
| Aip Conference<br>Proceedings                                         | (1) >                                         |                         | View last title 🗸                                          |                                           |                                                                                              |                                |              |                   |

## 2. Через опцию "Request author detail corrections" из профиля автора в самом Scopus:

| Presani, Elec                                                  | onora                                                                                                    | Follow this Author                                                                          |
|----------------------------------------------------------------|----------------------------------------------------------------------------------------------------|---------------------------------------------------------------------------------------------|
| FOM-Institute of Subat<br>Netherlands<br>Author ID: 2642179880 | omic Physics - NIKHEF, Amsterdam, View<br>0                                                                                                    | v potential author matches                                                                  |
| (D) http://orcid.org/00                                        | 00-0001-7995-1455                                                                                                    |                                                                                             |
| Other name formats:                                            | Presani, E.                                                                                                    |                                                                                             |
| Subject area:                                                  | Physics and Astronomy Earth and Planetary Sciences Agricultural and Biological Sciences Mathematics Medicine<br>Biochemistry, Genetics and Molecular Biology | Ð                                                                                           |
| Document and citation<br>trends:                               | s<br>e<br>e<br>e<br>e<br>e<br>e<br>e<br>e<br>e<br>e<br>e<br>e<br>e                                                                                           | 200<br>C<br>B<br>Documents<br>C<br>C<br>C<br>C<br>C<br>C<br>C<br>C<br>C<br>C<br>C<br>C<br>C |
| ႐ုံ Get citation alerts                                        | + Add to ORCID () 🔗 Request author detail corrections 🛛 Export profile to SciVal                                                                             | _                                                                                           |

Пользователю надо залогиниться (если логин и пароль ранее были сформированы для работы со Scopus) или зарегистрироваться и создать логин и пароль

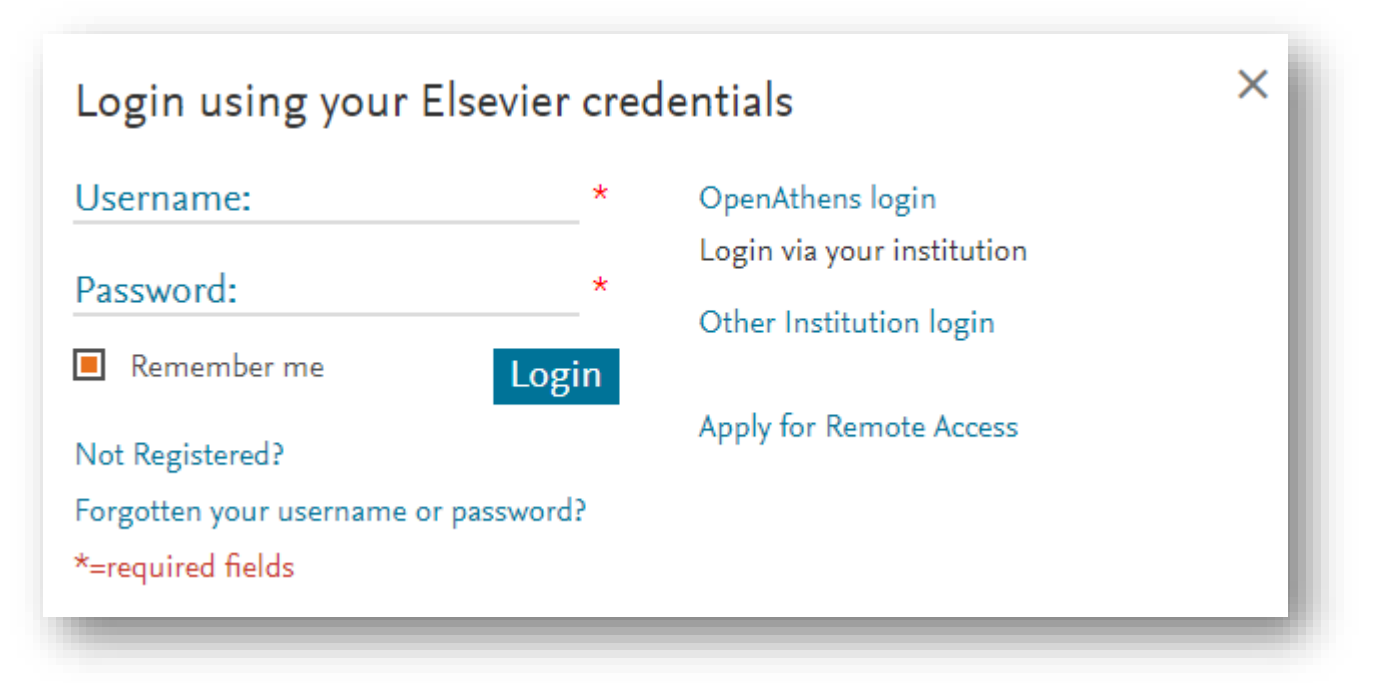

- Это позволяет пользователям отслеживать изменения, которые были запрошены
- Даже если у вас нет подписки на Scopus (или другому pecypcy Elsevier), пользователь может зарегистрировать логин и пароль, кликнув на ссылку "Not Registered?"
  - Таким образом, даже не имеющие доступа к Scopus пользователи могут воспользоваться Мастером корректировки профиля автора

## Шаг 1: Поиск и выбор профилей

После проведения поиска пользователь будет перенаправлен на страницу результатов найденных профилей, подходящих под поисковый запрос. Выберите свои профили.

|                  | Scopus                                                                     |                       |          |                                                      |                  | Search                                                                                        | Sources Alerts                                       | Lists Help∨ SciVal ∞                                     | Eleonora Pre | esani 🗸 🔛           |
|------------------|----------------------------------------------------------------------------|-----------------------|----------|------------------------------------------------------|------------------|-----------------------------------------------------------------------------------------------|------------------------------------------------------|----------------------------------------------------------|--------------|---------------------|
|                  | Author Feedback Wiz                                                        | ard                   |          |                                                      |                  |                                                                                               |                                                      |                                                          |              |                     |
|                  | 1 Select profile(s) 2 Review document                                      | nts — 3 R             | leview a | ffiliation — 4 Con                                   | nfirm and submit |                                                                                               |                                                      |                                                          |              |                     |
|                  | Refine results                                                             |                       | ,        | Author 🗸                                             | Documents 🗸      | Subject area                                                                                  |                                                      | Affiliation 🗸                                            | City √       | Country/Territory 🗸 |
|                  | Limit to Exclude                                                           |                       | ] ] ]    | Profumo, Francesco<br>Profumo, F.<br>Profumo, Franco | 193              | Engineering ; Energy ; Comp                                                                   | uter Science;                                        | Politecnico di Torino                                    | Torino       | Italy               |
|                  | Source title                                                               | (3) >                 | 2        | Profumo, Stefano<br>Profumo, S.                      | 163              | Physics and Astronomy ; Eart<br>Mathematics;                                                  | h and Planetary Sciences ;                           | Santa Cruz Institute for Particle Physics                | Santa Cruz   | United States       |
|                  | <ul> <li>Analytical And Bioanalytical<br/>Chemistry</li> </ul>             | (2) >                 | 3        | Profumo, Antonella<br>Profumo, A.                    | 144              | Chemistry ; Environmental So<br>Genetics and Molecular Biolo                                  | cience ; Biochemistry,<br>ogy;                       | Universita degli Studi di Pavia                          | Pavia        | Italy               |
|                  | Analytical Biochemistry     Annals Of The New York Academy     Of Sciences | (2) ><br>(2) ><br>(4) | 4        | Profumo, Elisabetta<br>Profumo, E.<br>PROFUMO, E.    | 65               | Immunology and Microbiolo<br>Genetics and Molecular Biolo                                     | gy ; Biochemistry,<br>gy ; Medicine;                 | Istituto Superiore Di Sanita, Rome                       | Roma         | Italy               |
|                  | Biochemical Pharmacology<br>View more                                      | (2) >                 | 5        | Profumo, Paola<br>Profumo, P.                        | 56               | Agricultural and Biological Sc<br>Genetics and Molecular Biolo<br>Toxicology and Pharmaceutic | tiences ; Biochemistry,<br>ogy ; Pharmacology,<br>s; | Universita degli Studi di Genova                         | Genoa        | Italy               |
| efine results    |                                                                            | ^                     | 6        | Profumo, Aldo<br>Profumo, A.                         | 26               | Biochemistry, Genetics and M<br>Medicine ; Chemistry;                                         | Aolecular Biology ;                                  | Ospedale Policlinico                                     | Verona       | Italy               |
| imit to Exclude  |                                                                            | (6) >                 | 7        | Profumo, Giorgia<br>Profumo, G.                      | 9                | Business, Management and A<br>Sciences ; Decision Sciences;                                   | Accounting ; Social                                  | Universita degli Studi di Genova                         | Genoa        | Italy               |
| ource title      | ~                                                                          | (2) >                 | 8        | Profumo, Valentina<br>Profumo, V.                    | 8                | Biochemistry, Genetics and M<br>Pharmacology, Toxicology and<br>Medicine;                     | Aolecular Biology ;<br>d Pharmaceutics ;             | Fondazione IRCCS Istituto Nazionale dei<br>Tumori, Milan | Milan        | Italy               |
| filiation        | ~                                                                          |                       | 9        | Profumo, Enrico<br>Profumo, E.                       | 6                | Engineering ; Computer Scie                                                                   | nce ; Materials Science;                             | SGS-Thomson                                              | Grenoble     | France              |
| :у               | ~                                                                          | (2) \                 | 10       | Profumo, Alberto                                     | 5                | Engineering ; Computer Scie                                                                   | nce                                                  | Italtel S.p.A.                                           | Settimo      | Italy               |
| ountry/territory | ~                                                                          |                       |          |                                                      |                  |                                                                                               |                                                      |                                                          |              |                     |
| ıbject area      | × «                                                                        |                       |          | Результа                                             |                  | ут быть о                                                                                     | тфильт                                               | оованы                                                   |              |                     |
| imit to Exclude  |                                                                            |                       |          |                                                      |                  | iliation Ci                                                                                   | ity Torri                                            | tory и                                                   |              |                     |
|                  |                                                                            |                       |          | 10 500                                               | с., АП           |                                                                                               | ity, ieiii                                           |                                                          |              |                     |
|                  |                                                                            |                       |          |                                                      | SL               | ibject Are                                                                                    | a                                                    |                                                          |              |                     |

#### Шаг 1: Выбор профилей

После выбора, пользователю надо будет ответить на 2 вопроса:

• Есть ли предпочтение в названии профиля?

| Is there a name preference?<br>Please select the preferred name for the unique au | thor profile. | ×                          |                                                                         |             |                |
|-----------------------------------------------------------------------------------|---------------|----------------------------|-------------------------------------------------------------------------|-------------|----------------|
| Profumo, S.                                                                       |               |                            | f Florida                                                               | Gainesville | United States  |
| Continue                                                                          |               |                            | Pisa                                                                    | Pisa        | Italy          |
| Profume, P.                                                                       |               | San Martine<br>Ricerca sul | a Ospedaliera Universitaria<br>5T - Istituto Nazionale per la<br>Cancro | Genoa       | Italy          |
| 20 De Francisco Prófumo, Antonio                                                  | 1 Medicine    | Hospital Ur                | iversitari Germans Trias i Pujol                                        | Badalona    | Spain          |
| Display: 20 results per page                                                      |               | <u>1</u> 2                 |                                                                         |             | ∧ Top of page  |
|                                                                                   |               |                            |                                                                         | Revi        | ew Documents 1 |

• Это ваш профль или вы представляете интересы кого-то другого?

|            | Florida                                                                    | Gainesville                                                                                              | United States                                                                                                    |
|------------|----------------------------------------------------------------------------|----------------------------------------------------------------------------------------------------|----------------------------------------------------------------------------------------------------|
|            |                                                                            |                                                                                                    |                                                                                                    |
|            | Disa                                                                       | Pisa                                                                                                    | Italy                                                                                                    |
|            | a Ospedaliera Universitaria<br>> IST - Istituto Nazionale per la<br>Cancro | Genoa                                                                                                    | Italy                                                                                                    |
|            | iversitari Germans Trias i Pujol                                           | Badalona                                                                                                 | Spain                                                                                                    |
| <u>1</u> 2 |                                                                            |                                                                                                    | ∧ Top of page                                                                                                    |
|            | <u>1</u> 2                                                                 | a Ospedaliera Universitaria<br>5T - Istituto Nazionale per la<br>incro<br>ersitari Germans Trias i Pujol | a Ospedaliera Universitaria Genoa<br>ST - Istituto Nazionale per la<br>ncro ersitari Germans Trias i Pujol Badalona |

### Шаг 2: Проверка документов

#### Author Feedback Wizard

| Review the foll                                   | lowing documents and see if they all belong to this author.                                                                                                    | 1. По                                                            | одтвержден                                   | ие           |                                                       |                |            |
|---------------------------------------------------|----------------------------------------------------------------------------------------------------|------------------------------------------------------------------|----------------------------------------------|--------------|-------------------------------------------------------|----------------|------------|
| Smith, Richard<br>105 documents                   | D.                                                                                                    | в его                                                            | ментов авто<br>профиле                       | opa          | Display: 0-200                                        | documents      | Cited by . |
| 1                                                 | Multi-platform 'Omics Analysis of Human Ebola Virus Disease Pathogenesis                                                                                                    | Eisfeld, A.J., Halfmann, P.J., We                                | endler, J.P., Kyle, J.E., Burnum-Johnson,    | 2017         | Cell Host and Microbe<br>22(6), pp. 817-829.e8        |                | 0          |
| 2                                                 | Quality Assessments of Long-Term Quantitative Proteomic Analysis of Breast Cancer Xenograft Tissues                                                                                             | Zhou, JY., Chen, L., Zhang, B<br>H.                              | ., Tian, Y., Liu, T., Thomas, S.N.,, Zhang,  | 2017         | Journal of Proteome Research<br>16(12), pp. 4523-4530 |                | 0          |
| 3                                                 | Effcient generation of energetic ions in multi-ion plasmas by radio-<br>frequency heating                                                                                                    | Kazakov, Y.O., Ongena, J., Wrig<br>Mantsinen, M.J.,, Zychor, I.  | ght, J.C., Wukitch, S.J., Lerche, E.,        | 2017         | Nature Physics<br>13(10), pp. 973-978                 |                | 3          |
| 4                                                 | An Interlaboratory Evaluation of Drift Tube Ion Mobility-Mass Spectrometry<br>Collision Cross Section Measurements                                                                              | Stow, S.M., Causon, T.J., Zhen<br>J.C.,, Fjeldsted, J.C.         | g, X., Kurulugama, R.T., Mairinger, T., May, | 2017         | Analytical Chemistry<br>89(17), pp. 9048-9055         |                | 10         |
| 5                                                 | Deep-Dive Targeted Quantification for Ultrasensitive Analysis of Proteins in<br>Nondepleted Human Blood Plasma/Serum and Tissues                                                                | Nie, S., Shi, T., Fillmore, T.L., S<br>Liu, T.                   | chepmoes, A.A., Brewer, H., Gao, Y.,,        | 2017         | Analytical Chemistry                                  | _              | 2          |
| Ve found sol                                      | me documents that might belong to this Author                                                                                                    |                                                                  | 2. Предлож документо                         | KEHI<br>B, B | ие новых<br>озможно                                   |                | ^          |
| -                                                 | Document title                                                                                                    | Authors                                                          | принадлеж                                    | ащ           | их этому                                              |                | Cited by ∽ |
| 2                                                 | Mechanism of pool formation and maintenance in forest streams<br>LEAD REDUCTION IN AMBIENT AIR: TECHNICAL FEASIBILITY AND<br>COST ANALYSIS AT DOMESTIC PRIMARY LEAD SMELTERS AND<br>REFINERIES. | Smith, Richard D., Beschta, Ko<br>Smith, Richard D., Kiehn, Orvi | автору                                       |              |                                                       | ireau of Mines | ng 5       |
| 3                                                 | MECHANISMS FOR TRACE ELEMENT ENRICHMENT IN FLY ASH<br>DURING COAL COMBUSTION.                                                                                                    | Smith, Richard D., Campbell, J.                                  | ames A., Nielson, Kirk K.                    | 1978         | Am Chem Soc Div Fuel Chem Pre<br>23(1), pp. 196-205   | pr             | 0          |
| re there any<br>ou may search for<br>Search missi | y documents missing?<br>missing documents to link to this author profile.<br>ing documents                                                                                                    | <b>3</b> . По<br>доку                                            | иск пропущ<br>ментов                         | енн          | ых                                                    |                |            |

< Select Profile

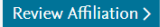

#### Шаг 2: Добавление пропущенных документов

Проведите поиск по заглавию или аннотации статьи в Scopus, которую надо добавить

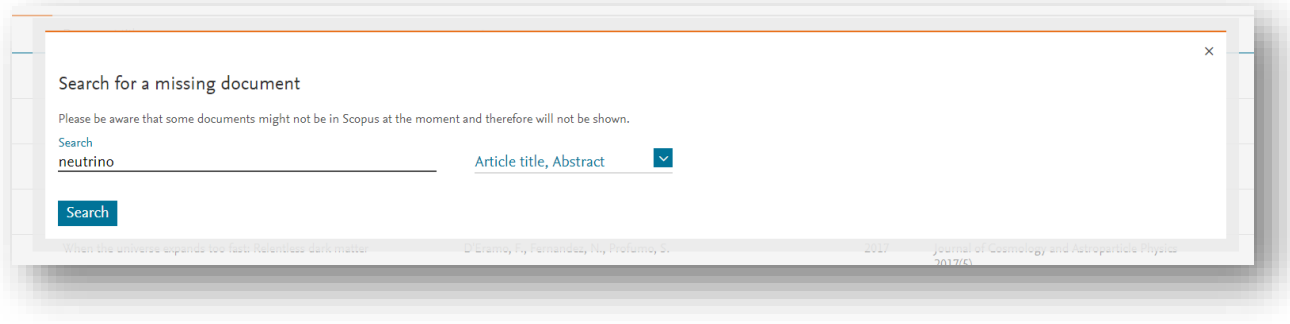

#### Выбор документа и добавление его к профилю

| elect th | e document that belong to "Profumo, Stefano"                              |                                                                                           |                                                                                                    |        |   |
|----------|---------------------------------------------------------------------------|-------------------------------------------------------------------------------------------|----------------------------------------------------------------------------------------------------|--------|---|
| Only the | first 50 results are displayed. If you do not see the the document you an | e searching for, please refine your search terms                                          |                                                                                                    |        |   |
|          | Document title                                                            | Authors ^                                                                                 | Source ^                                                                                                    | Year 🗸 |   |
| 01       | Neutrino physics and JINR                                                 | Bednyakov, V.A., Naumov, D.V., Smirnov, O.Yu.                                             | Physics-Uspekhi<br>59(3), pp. 225-253                                                                                                    | 2016   |   |
| 0 2      | The next-generation liquid-scintillator neutrino observatory LENA         | Wurm, M., Beacom, J.F., Bezrukov, L.B., Bick, D., Blümer, J.,<br>Choubey, S.,, Winter, J. | Astroparticle Physics<br>35(11), pp. 685-732                                                                                                    | 2012   |   |
| 03       | Neutrino physics 2003 - Status and perspectives                           | Altmann, M.                                                                               | Nuclear Instruments and Methods in Physics Research,<br>Section A: Accelerators, Spectrometers, Detectors and<br>Associated Equipment<br>520(1-3), pp. 120-124 | 2004   |   |
| 04       | The CAPTAIN Liquid Argon Neutrino Experiment                              | Liu, Q.                                                                                   | Physics Procedia<br>61, pp. 483-487                                                                                                    | 2015   |   |
| 0 5      | The long baseline neutrino oscillation experiment at DUSEL                | Maricic, J.                                                                               | Journal of Physics: Conference Series                                                                                                    | 2010   | - |

### Шаг 2: Добавление пропущенных документов (2)

#### Выбор имени автора из списка авторов публикации

| 1                                                         | Please confirm author's name       ×         Please select the author that matches this document from the list on the right       ×                                                                                                    | Cited by   |
|-----------------------------------------------------------|----------------------------------------------------------------------------------------------------|------------|
| 2                                                         | Document title Authors                                                                                                    |            |
| 3                                                         | Neutrino physics and astrophysics   [Physique et astrophysique des neutrinos]       Spiro, M.         Spiro, M., Vignaud, D.       Vignaud, D.         Comptes Rendus de l'Academie de Sciences - Serie IIb: Mecanique, Physique, Chimie, Astronomie 327(10), pp. 1047-1070       Vignaud, D.         1999       Not on the list |            |
| 5                                                         | < Back to results Add document                                                                                                    |            |
|                                                           |                                                                                                    | -          |
|                                                           |                                                                                                    | Cited by ∨ |
| 1                                                         | Please confirm author's name<br>Please use the search field on the right to find the author that matches this document                                                                                                    | ×0         |
| 2                                                         | Document title Authors                                                                                                    | 1          |
| <b>a</b> 3                                                | The next-generation liquid-scintillator neutrino observatory LENA<br>Wurm, M., Beacom, J.F., Bezrukov, L.B., Bick, D., Blümer, J., Choubey, S., Ciemniak, C. View all V<br>Astroparticle Physics 35(11), pp. 685-732<br>2012                                                                                                    | 0          |
| 5                                                         | Если в статье более 10 авторов, Віск, D.                                                                                                    | 4          |
|                                                           | Кользователь может начать     D'Angelo, D.       Васк to results     D'Angelo, D.                                                                                                    | t          |
| Are there any c<br>You may search for m<br>Search missing | дополнит набор автоматически,<br>из списка                                                                                                    |            |

### Шаг 2: Добавление пропущенных документов (3)

| 163 documents   |                                                                                                    |                                      |              |          |
|-----------------|----------------------------------------------------------------------------------------------------|--------------------------------------|--------------|----------|
| 1               | Upload original document copy<br>Please upload original document to confirm the author is on the list. |                                      | ×            | Cited by |
| 2               | * Note: Your file must be in PDF format and no greater than 20 MB ①                                    | Если необходимого автора нет в       |              |          |
| 3               | Drop file here or Add file                                                                             | списке, система попросит прикрепить  |              |          |
| <b>4</b>        |                                                                                                    | оригинал опубликованной работы в pdf |              |          |
| 5               | < Back to author's list                                                                                | формате, где указан запрашиваемый    | Add document |          |
|                 |                                                                                                    | автор                                | -            |          |
| Are there any d | ocuments missing?                                                                                      |                                      |              |          |

# Шаг 3: Проверка и выбор аффиляции для профиля автора

Пользователь может запросить изменение аффиляции в профиле автора

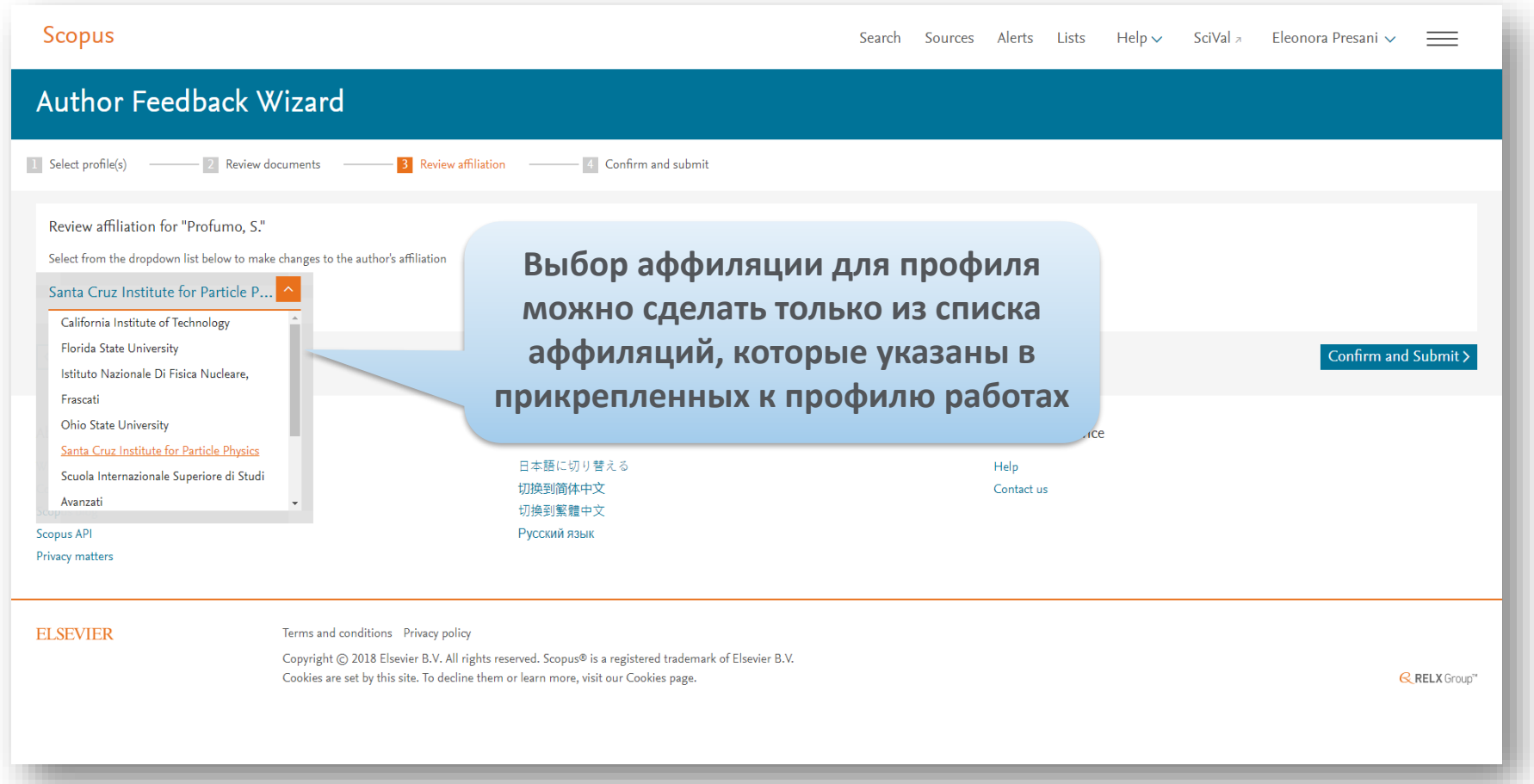

#### Шаг 4: Подтверждение заявки на корректировку

## После подтверждения (Submit), пользователь получит номер для отслеживания заявки

| Scopus                                                                              | Search                                                                                   | Sources                                                   | Alerts Lists Help 🗸                          | SciVal 🤊 | Eleonora Presani 🗸 | $\equiv$   |
|-------------------------------------------------------------------------------------|------------------------------------------------------------------------------------------|-----------------------------------------------------------|----------------------------------------------|----------|--------------------|------------|
| Author Feedback Wizard                                                              |                                                                                          |                                                           |                                              |          |                    |            |
| 1 Select profile(s)         2 Review documents         3 Review affiliati           | on ——— 4 Confirm and submit                                                              |                                                           |                                              |          |                    |            |
| Profile<br>Profumo, S. Preferred Name                                               |                                                                                          | Affiliation<br>The author's affilia<br>Santa Cruz Institu | tion is:<br>te for Particle Physics          |          |                    |            |
| 1 document was added Document title                                                 | Authors ^                                                                                | Year 🗸                                                    | Source ^                                     |          | c                  | lited by ∽ |
| 1 The next-generation liquid-scintillator neutrino observatory LENA                 | Wurm, M., Beacom, J.F., Bezrukov, L.B., Bick, D., Blümer, J., Choubey, S.,<br>Winter, J. | , 2012                                                    | Astroparticle Physics<br>35(11), pp. 685-732 |          |                    | 125        |
| < Review Affiliation                                                                |                                                                                          |                                                           |                                              |          |                    | Submit     |
| About Scopus<br>What is Scopus<br>Content coverage<br>Scopus API<br>Privacy matters | Language<br>日本語に切り替える<br>切換到簡体中文<br>切換到繁體中文<br>Русский язык                              |                                                           | Customer Service<br>Help<br>Contact us       |          |                    |            |

#### Другие запросы

 Если у вас остались вопросы или вы хотите запросить другие корректировки, которые не охватываются Мастером корректировки профиля автора, обратитесь в Центр подержки Scopus: <u>https://ru.service.elsevier.com/app/overview/scopus/</u>

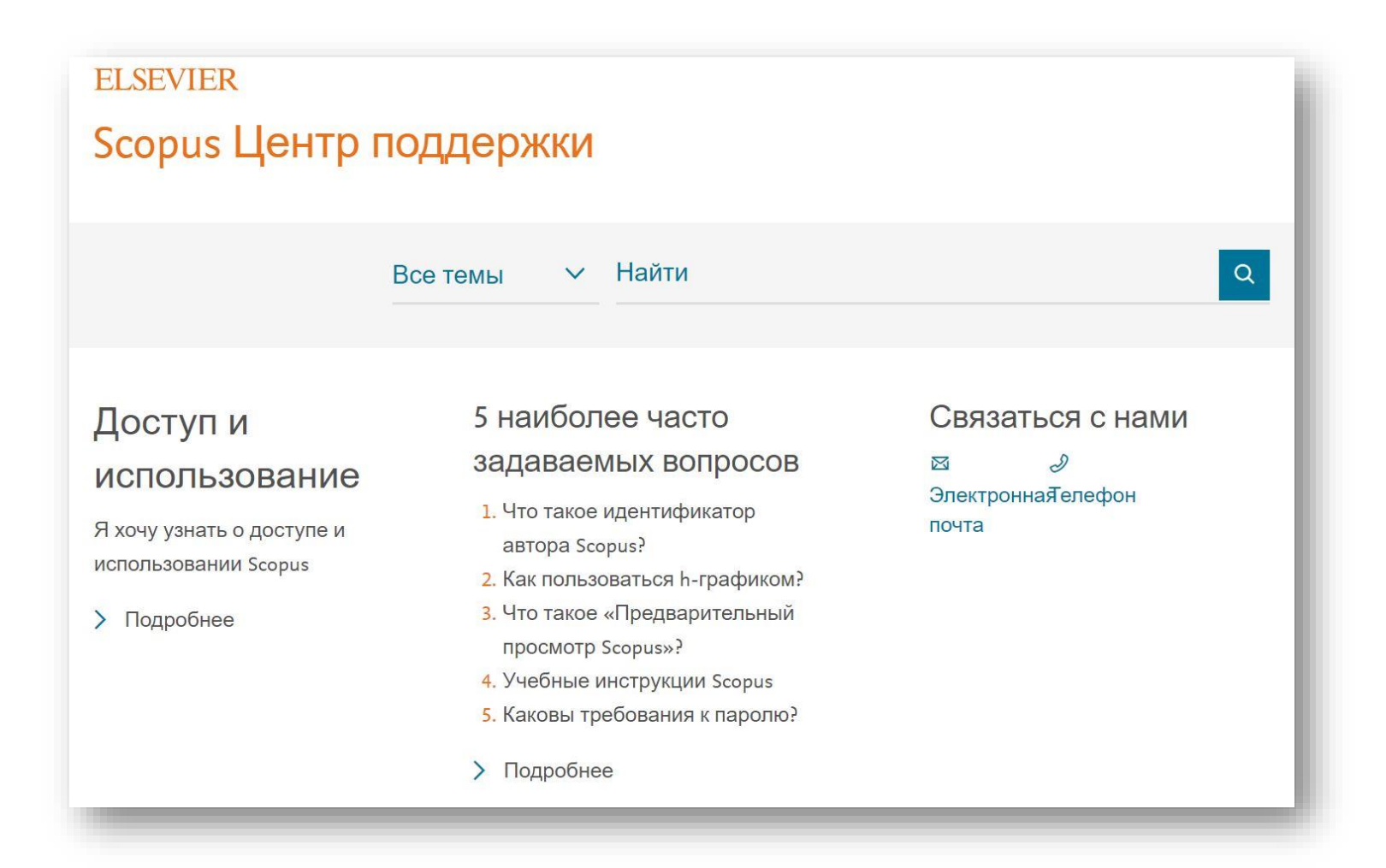